שאילתת אינוונטר e-Tafnit במערכת

<u>שאילתת אינוונטר</u>

כניסה מתוך תפריט "אינוונטר".

עם הכניסה לשאילתא יתקבל המסך הבא:

| שם שדה     | תאור                                                                                                |
|------------|----------------------------------------------------------------------------------------------------|
| מספר מחלקה | יש להקיש על על מנת להכנס לרשימת מחלקות מורשות למשתמש ולבחור<br>מחלקה מהרשימה.                       |
|            | לתשומת לב – מספרי המחלקות במערכת האינוונטר <u>אינם</u> זהים למספרי<br>המחלקות הנהוגים בשאר המערכות. |
| תעודת זהות | יש להקיש על על מנת להכנס לרשימת תעודות זהות מורשות למשתמש<br>ולבחור ת"ז מהרשימה.                    |

לאחר בחירת מספר מחלקה ו / או תעודת זהות יש להקיש על מקש הצג תנועות, המצוי בסרגל העליון. במידה ובוחרים גם מספר מחלקה וגם תעודת זהות המערכת תקרין את תוצאת החיתוך בין שתי הבקשות.

בשלב זה המערכת תקרין את כל פריטי האינוונטר השייכים למחלקה המבוקשת, תוך חלוקה לדפים בני 16 שורות. למעבר בין הדפים השונים יש להקיש על החיצים:

למעבר לדף הבא,

למעבר לדף קודם,

למעבר לדף אחרון,

למעבר לדף ראשון.

## שדות המוקרנים באופן אוטומטי

| מס' אינווטר | מספר אינווטר של הפריט, ניתן לפריטי ציוד בעת קבלתם במחסן האוניברסיטה. |
|-------------|----------------------------------------------------------------------|
| תאור        | תאור פריט.                                                           |
| סוכן / יצרן | שם הסוכן / יצרן הפריט.                                               |
| תאריך קבלה  | תאריך קבלת הפריט באוניברסיטה.                                        |
| דגם         | דגם הפריט.                                                           |
| סוג אסמכתא  | רישום הפריט נעשה על פי דרישה/ הזמנה/ הזמנה מיוחדת/ הוראת תשלום.      |

| אסמכתא       | מספר אסמכתא על פיה נעשה רכש ורישום פריט.                                                                                            |
|--------------|----------------------------------------------------------------------------------------------------|
|              | במידה ורכש הפריט בוצע על ידי הזמנת רכש / הזמנה מיוחדת מתוך מערכת<br>"תפנית", ניתן להתנתב אל תוך ההזמנה באמצעות הקשה על מספר ההזמנה. |
| מחלקה נוכחית | המחלקה הנוכחית בה נמצא פריט ציוד זה.                                                                                                |

## שדות שאינם מוקרנים באופן אוטומטי

קיימים שדות שאינם מוקרנים באופן אוטומטי. על מנת להקרינם (את כולם או את חלקם) יש לבצע את השלבים הבאים:

- .1. הקשה על מקש
- 2. 2. מתקבל המסך הבא:

.3 יש לסמן את השדה/ות הרצוי/ים ולאחר מכן להקיש על

.

4. 4. המערכת חוזרת למסך הקודם ומציגה גם את השדות החדשים שנבחרו.

– לדוגמא

אם רוצים לראות מיהו העובד שעל שמו רשום הפריט, יש לסמן את השדה עובד, לאחר מכן להקיש על עדכן, ומיד מתקבלת השאילתא עם השדה החדש.

.

| שדות נוספים אותם ניתן לבחור להקרין בשאילתא:                                      |              |
|----------------------------------------------------------------------------------|--------------|
| תאור                                                                             | שם שדה       |
| שם העובד על שמו רשום הפריט.                                                      | עובד         |
| תאריך המפקד האחרון שבוצע ע"י מחלקת הרכש.                                         | תאריך מפקד   |
| כן = משתתף במפקד                                                                 | נפקד         |
| לא = אינו משתתף במפקד                                                            |              |
| כן = סומן ע"י מחלקת הרכש ע"י מדבקה / חריטה הכוללת בין השאר את מספר<br>האינוונטר. | סומן         |
| לא = פריט לא סומן.                                                               |              |
| ציוד שהתקבל במהלך הספירה, הועבר בזמן ספירה ממחלקה אחרת או לא היה<br>רשום אף פעם. | חדש          |
| סוג הרכישה ואופן השיחרור של פריטים בהזמנות חו"ל ( פטור ממכס וכו').               | מאפיין רכש   |
| תאריך שיחרור מהמכס.                                                              | תאריך רשומון |
| מספר שיחרור מהמכס.                                                               | מספר רשומון  |
| .SERIAL NUMBER – מספר טבוע / מספר יצרן                                           | מס' סידורי   |
| מצב הציוד בזמן בדיקה- פעיל,מושאל, נגרע וכו'.                                     | סטטוס        |
| מחיר פריט.                                                                       | עלות רכישה   |
| מחלקה ממנה הועבר הפריט.                                                          | מחלקה קודמת  |
| קוד / תאור מטבע הרכישה.                                                          | מטבע         |